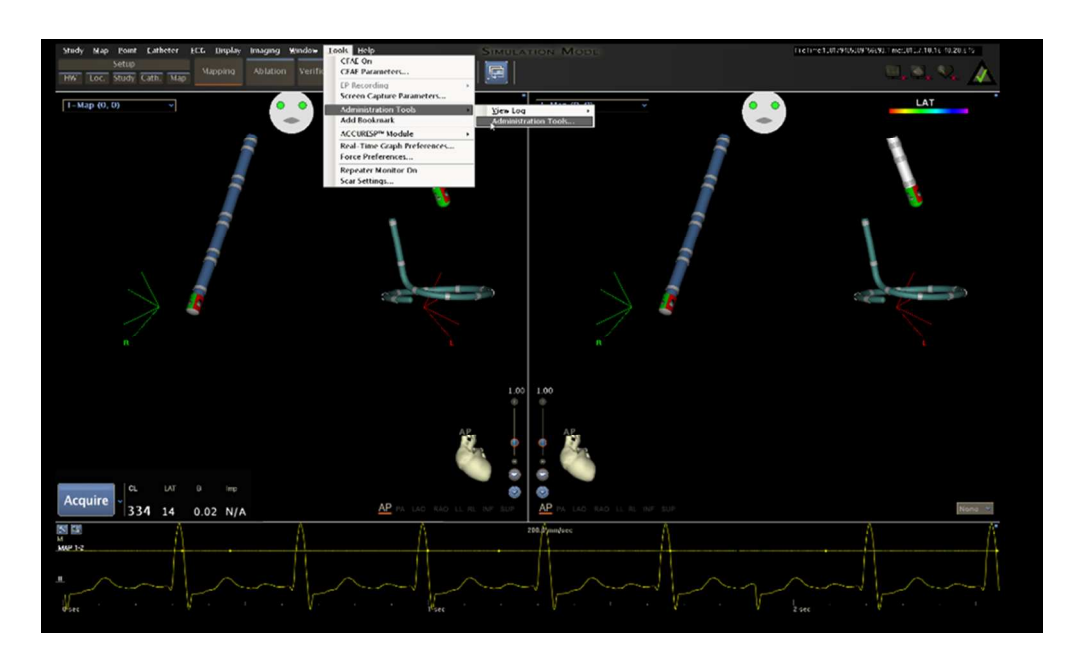

Supp Figure 1 205x125mm (150 x 146 DPI)

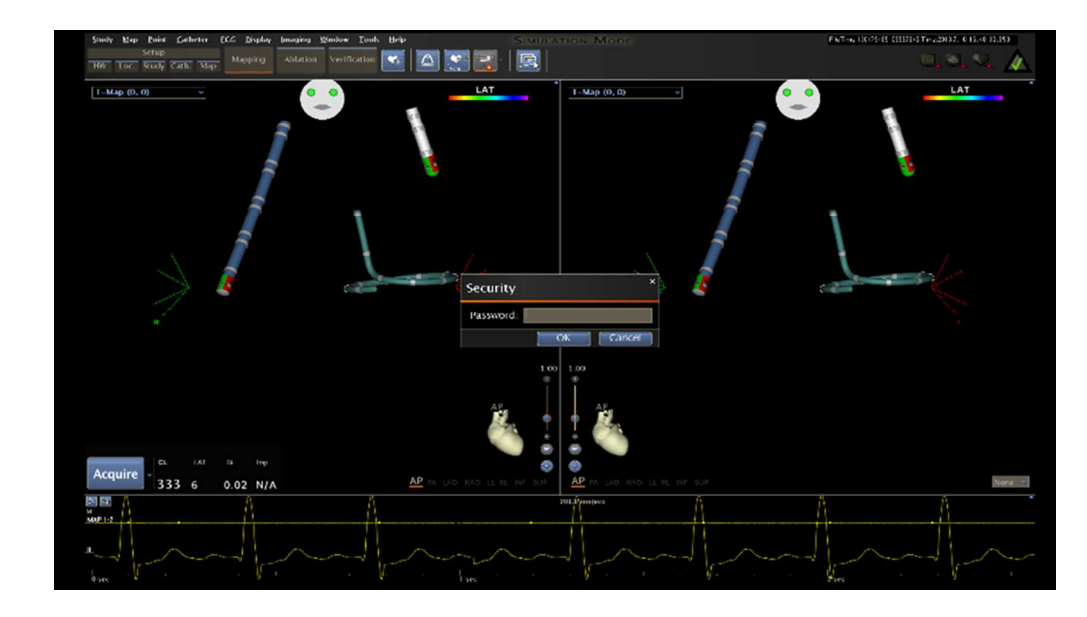

Supp Figure 2 230x137mm (142 x 133 DPI)

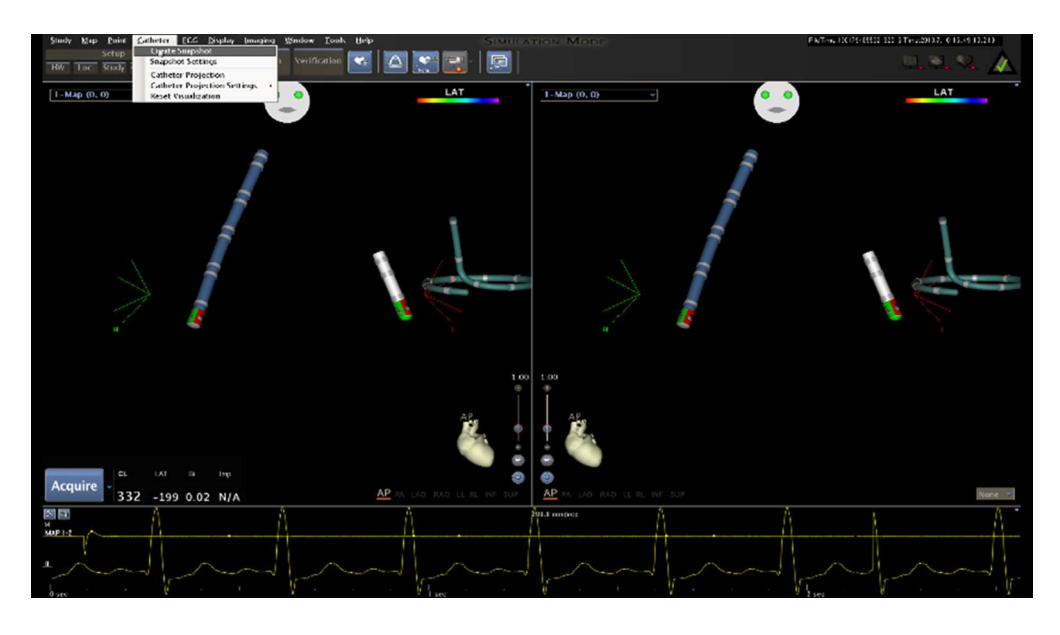

Supp Figure 4 254x149mm (128 x 122 DPI)

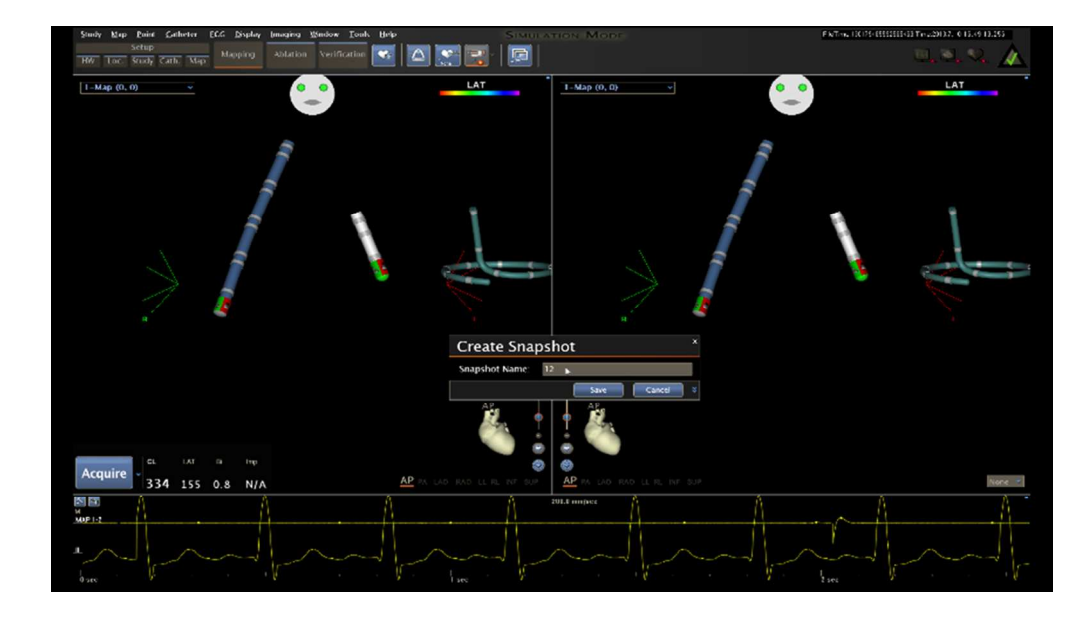

Supp Figure 5 254x153mm (128 x 120 DPI)

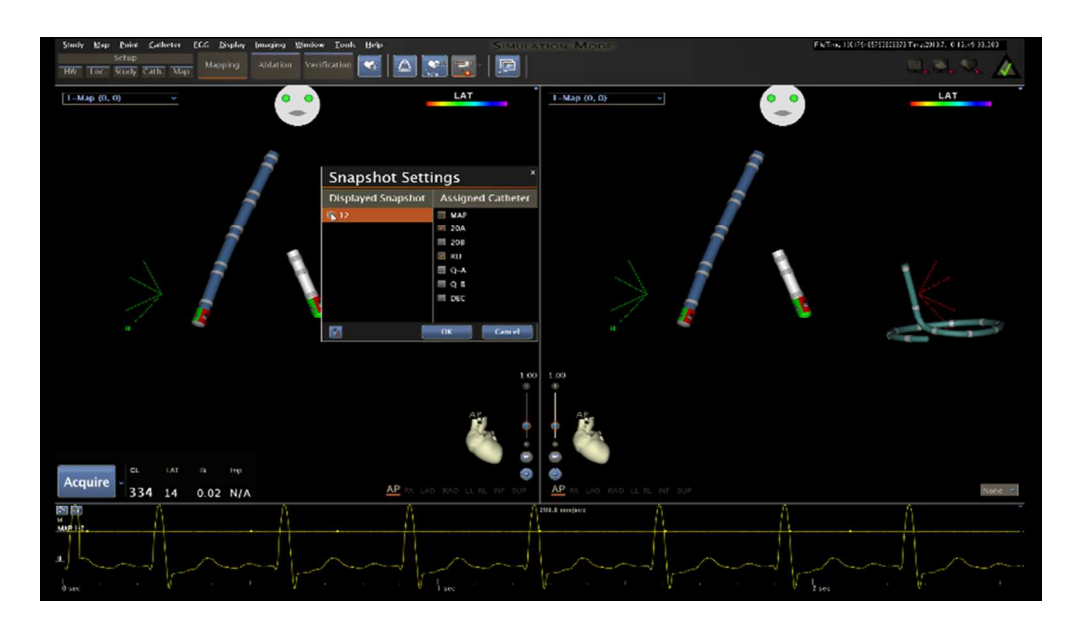

Supp Figure 6 254x154mm (128 x 118 DPI)

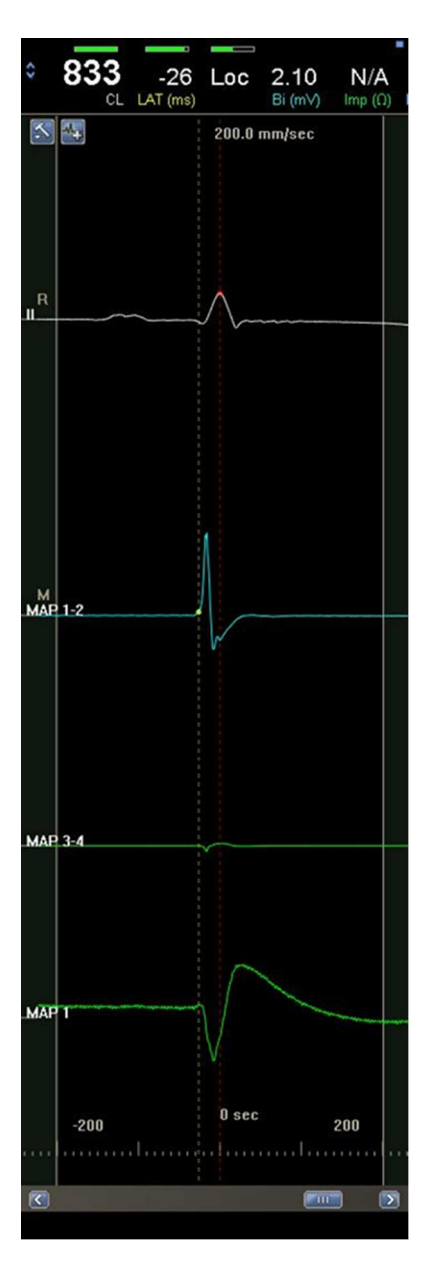

Supp Figure 7 57x177mm (150 x 150 DPI)

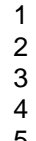

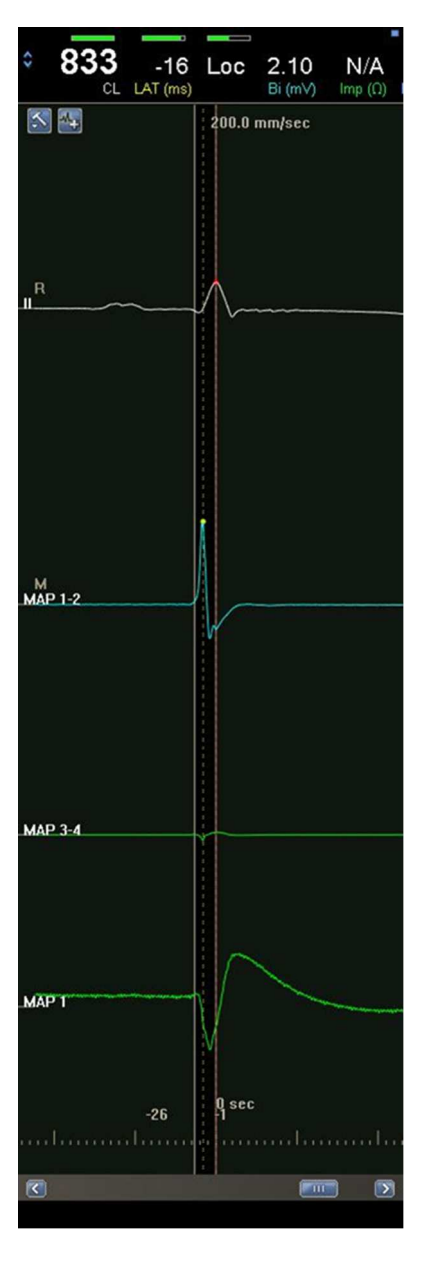

Supp Figure 8 61x190mm (147 x 147 DPI)

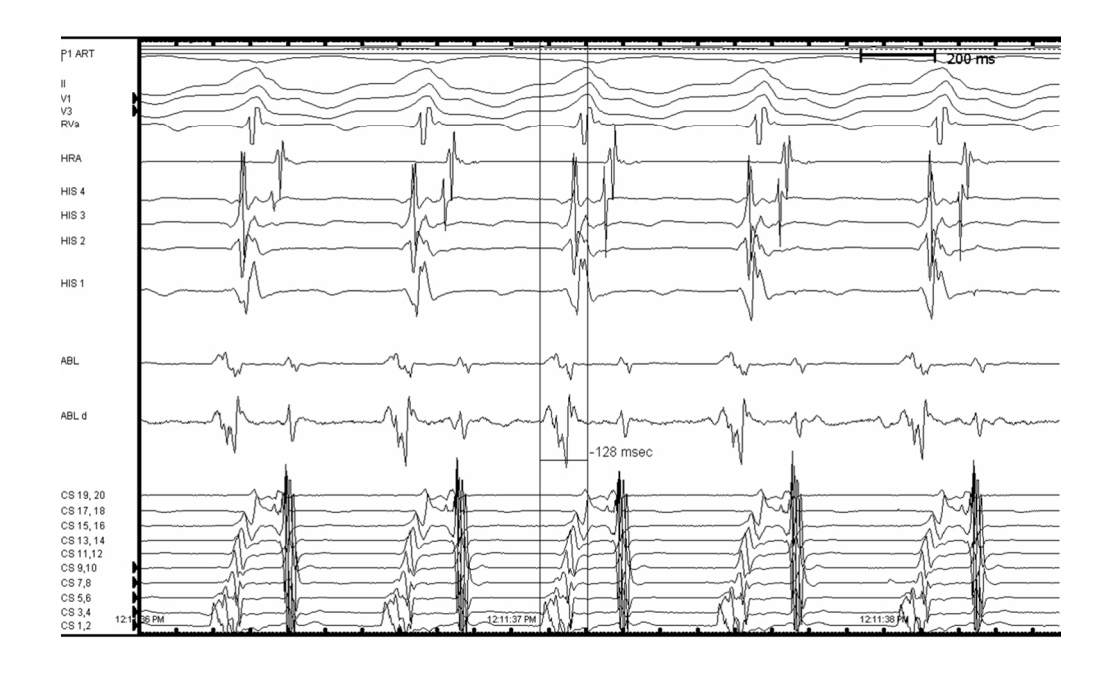

Supp Figure 9 253x151mm (122 x 129 DPI)

**Table 1:** Performance levels of the microaxial flow device and corresponding revolutions per minute of the impeller. The flow rate is calculated for each performance level.

| Performance | <b>Revolutions per</b> | Calculated flow |
|-------------|------------------------|-----------------|
| level       | minute                 | rate (L/min)    |
| РО          | 0                      | 0.0             |
| P1          | 25,000                 | 0.0 - 0.5       |
| P2          | 35,000                 | 0.4 - 1.0       |
| P3          | 37,000                 | 0.7 - 1.3       |
| P4          | 40,000                 | 0.9 - 1.5       |
| P5          | 43,000                 | 1.2 - 1.8       |
| P6          | 45,000                 | 1.4 - 2.0       |
| P7          | 47,000                 | 1.6 - 2.2       |
| P8          | 50,000                 | 1.9 - 2.5       |

| 1    |                                                                                               |  |  |
|------|-----------------------------------------------------------------------------------------------|--|--|
| 2    | Supplemental materials                                                                        |  |  |
| 3    | Methodology for recording a location-only point using the impedance based mapping features of |  |  |
| 4    | the magnet based mapping system (CARTO3).                                                     |  |  |
| 5    | 1. Turning on Extended Features of the magnet based mapping system.                           |  |  |
| 6    | Go to Tools/Administration Tools/Enter password/Go to the Upgrade Tab/Check the               |  |  |
| 7    | Extended Features Box/Hit OK (Supplementary Figures 1 & 2).                                   |  |  |
| 8    | 2. Click on Map background to make the Main Map Viewer active. Press Shift+W to turn          |  |  |
| 9    | on "Hanging Electrodes". Press Shift+W twice to display the electrodes and the catheter       |  |  |
| 10   | tip (Supplemental Figure 3).                                                                  |  |  |
| 11   |                                                                                               |  |  |
| 12   | 3. To mark a point using the Hanging Electrodes, go to Catheter/Click Create                  |  |  |
| 13   | Snapshot/enter a name for the snapshot (using the local activation time taken from the        |  |  |
| 14   | Prucka system or by using the calipers on the Annotation window of the magnet based           |  |  |
| 15   | mapping system), and click Save (Supplemental Figures 4 & 5).                                 |  |  |
| 16   |                                                                                               |  |  |
| 17   | 4. To display a snapshot go to Catheter/Click Snapshot Settings/Check the box of the          |  |  |
| 18   | snapshot to be displayed (Supplemental Figure 6)                                              |  |  |
| 19   |                                                                                               |  |  |
| 20   | Measurement of local activation time in the Annotation Window of the magnet based mapping     |  |  |
| 21   | system.                                                                                       |  |  |
| 22   |                                                                                               |  |  |
| 23   | 1. Normal Annotation Window view, displaying -200 to 200 msec by default (Supplemental        |  |  |
| 24   | Figure 7).                                                                                    |  |  |
| 25   |                                                                                               |  |  |
| 26   | 2. Moving Window Calipers to find local activation time (Supplemental Figure 8).              |  |  |
| σ_27 | 2 Macaurament of level estivation time using the Drucke system (Supplemental Figure 0)        |  |  |
|      | The local activation time in milliseconds is determined by measuring time to maximal          |  |  |
| ſ    |                                                                                               |  |  |

| 1<br>2                                                                                                    |        |                                                                                           |
|----------------------------------------------------------------------------------------------------|--------|-------------------------------------------------------------------------------------------|
| 3<br>4                                                                                                    | 1      | surface QRS deflection from the local pre-potential. This value is entered as the name of |
| 5<br>6                                                                                                    | 2      | the snapshot in the magnet based mapping system.                                          |
| 7<br>8                                                                                                    | 3      |                                                                                           |
| 9                                                                                                    | 4      |                                                                                           |
| o<br>9<br>10<br>11<br>23<br>14<br>56<br>7<br>8<br>9<br>0<br>12<br>23<br>22<br>22<br>22<br>22<br>22<br>22<br>22<br>22<br>22<br>22<br>22<br>22 | 4<br>5 |                                                                                           |